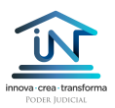

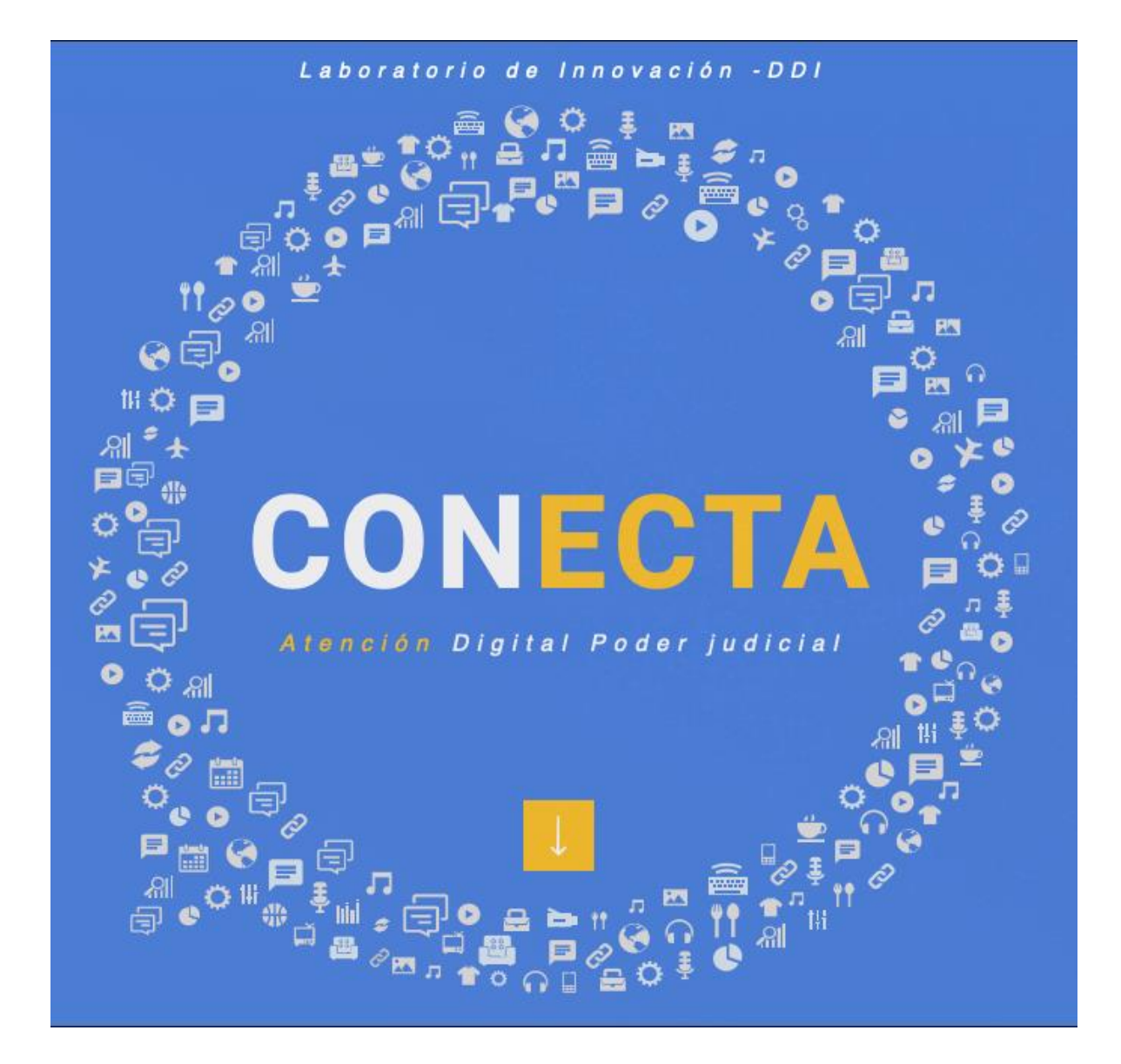

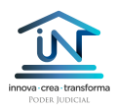

# MANUAL DE USUARIO CONECTA PJUD

| I.           | ¿Qué es Conecta PJUD?                              |
|--------------|----------------------------------------------------|
| II.          | Conecta PJUD desde la perspectiva del usuario 4    |
| <i>III</i> . | Conecta PJUD desde la perspectiva del funcionario9 |
| 1.           | Vista general de la plataforma9                    |
| 2.           | Gestión de la cola de espera 11                    |
| 3.           | Atención al usuario12                              |
| 4.           | Ingreso de escritos vía Conecta PJUD15             |
| 5.           | Derivación de atenciones                           |
| IV.          | Estadísticas de atención                           |
| V.           | Registro de atenciones:                            |
| VI.          | Gestión de funcionarios de atención:               |

## I. ¿Qué es Conecta PJUD?

Conecta PJUD es una herramienta que permite a los usuarios contactar al tribunal mediante videoconferencia, Whatsapp y un chat interno, registrando información relevante para la toma de decisiones vinculadas con la gestión, como el número de atenciones, los tiempos de espera de los usuarios, la duración y contenido de la atención, entre otros.

Adicionalmente, la plataforma contempla todos los mecanismos de seguridad informáticos de la institución, lo que ha facilitado incorporar funcionalidades como la consulta de causas (sólo de manera interna, para el funcionario que atiende); el ingreso de escritos (también gestionado por el funcionario del tribunal, con registro de autorización del usuario); la priorización de consultas urgentes, relacionadas con VIF y con vulneración de derechos de NNA; la derivación de la atención hacia el consejo técnico o incluso hasta el juez, en aquellas causas que lo requieran; entre otras funciones.

La plataforma opera completamente en línea, por lo que todos los tribunales participantes a la fecha han podido coordinar su funcionamiento en armonía con el teletrabajo en contexto de emergencia. Esto ha permitido a la institución mantener los estándares

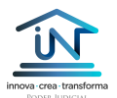

mínimos de seguridad y prevención para proteger tanto a nuestros funcionarios como a las personas que necesitan acudir a los tribunales.

La siguiente imagen describe, de izquierda a derecha, el esquema de operación de la plataforma:

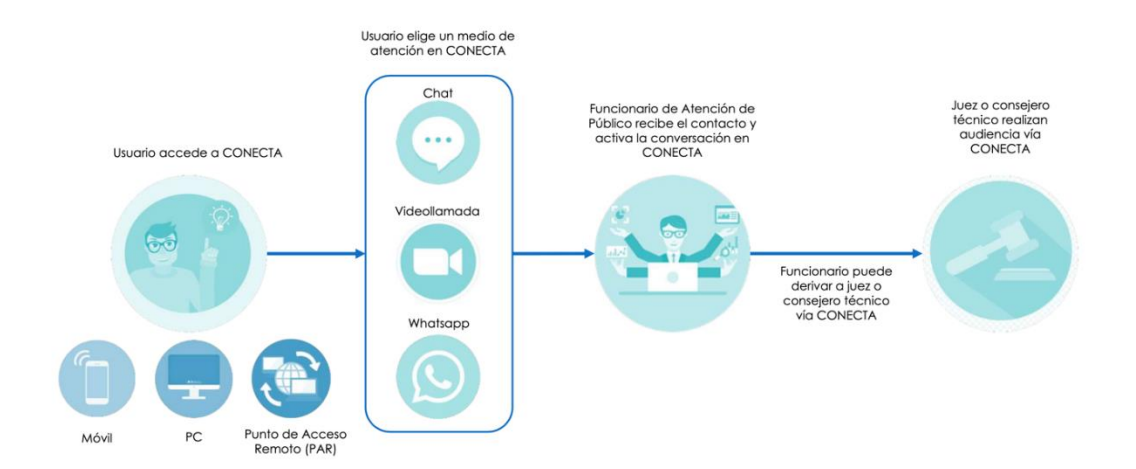

Para utilizar esta herramienta, el usuario debe acceder desde su teléfono móvil, su computador personal o desde un Punto de Acceso Remoto (PAR) a la dirección web <u>https://conecta.pjud.cl/</u>. Una vez en la plataforma, debe individualizarse, para luego seleccionar el medio de atención (chat, WhatsApp o videoconferencia). Hecho esto, el usuario entrará en la cola de atención virtual, debiendo esperar su turno en un tiempo que dependerá de cuántos usuarios ya estén conectados y a la espera de atención.

Una vez que corresponde el turno del usuario para su atención, se entabla la conversación con el funcionario de atención de público, el que tendrá diferentes opciones para resolver la atención, entre las que se incluyen: la consulta directa sobre su causa o sobre información general, la posibilidad de ser derivado a la CAJ para recibir asistencia jurídica, la posibilidad de ser derivado internamente en el tribunal, a otro funcionario de causas, al consejo técnico o incluso al juez, entre otras.

El uso funcional de la plataforma depende exclusivamente del modelo de gestión del tribunal, por lo que es posible encontrar experiencias donde no se hagan derivaciones internas o, por el contrario, donde se explote al máximo el potencial de la herramienta, por ejemplo, para la realización de audiencias de control de detención.

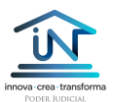

## II. Conecta PJUD desde la perspectiva del usuario

Desde la perspectiva del usuario, Conecta PJUD comprende las siguientes funcionalidades en plataforma, las que son accesibles desde el link <u>https://conecta.pjud.cl</u>. Si bien esta vista no es realmente necesaria para efectos de este manual, es importante que los funcionarios conozcan de qué manera los usuarios de los tribunales pueden interactuar con la plataforma y qué opciones pueden visualizar desde fuera del tribunal.

Cabe destacar que el acceso a información de causas está restringido para los usuarios en Conecta PJUD, siendo sólo posible consultar a través del funcionario de atención de público:

#### 1. Acceso del usuario

Al momento de acceder a la plataforma, el usuario deberá identificarse con su número de rut y número de documento. Esta acción permite validar la identidad contra las bases de información del Registro Civil, aunque siempre se recomienda realizar otros ejercicios de validación de identidad una vez que se ha activado la atención.

| 7                                  |                      | Canal Digital P                  | JUD             |   |
|------------------------------------|----------------------|----------------------------------|-----------------|---|
| nova- mai tansfarma<br>hono buncoa |                      | Realizar nueva solicitud de com  | unicación       |   |
|                                    |                      |                                  |                 |   |
|                                    |                      |                                  |                 |   |
|                                    |                      |                                  |                 |   |
|                                    |                      |                                  |                 |   |
|                                    | Información Personal |                                  |                 |   |
|                                    | Run                  |                                  | N° de Documento |   |
|                                    |                      |                                  |                 | 0 |
|                                    |                      |                                  |                 |   |
|                                    |                      | ¿Cuál es mi número de documento? |                 |   |
|                                    |                      |                                  |                 |   |
|                                    |                      |                                  |                 |   |
|                                    |                      |                                  |                 |   |
|                                    |                      |                                  |                 |   |
|                                    |                      |                                  |                 |   |
|                                    |                      |                                  | Siguiente       | > |

Cuando el usuario se conecta por primera vez a la plataforma, esta requerirá el ingreso de la información que se despliega en pantalla a continuación. Cabe señalar que esta información podrá ser corregida por el funcionario, una vez que se active la comunicación, en caso de ser necesario.

|                                                    | Canal Digital PJUD<br>Realizar nueva solicitud de comunicación |
|----------------------------------------------------|----------------------------------------------------------------|
| Información Personal<br>Nombre<br>Teléfono Celular | Apellido<br>Correo Electrónico                                 |
| Volver al Inicio                                   | Anterior Sigulente >                                           |

Luego de identificarse, el usuario deberá indicar el tribunal que desea contactar, según se muestra en la siguiente imagen. Cabe señalar que cuando no hay ningún funcionario del tribunal activo en la plataforma, dicho juzgado aparecerá bloqueado y no podrá ser seleccionado por el usuario. Esta consideración es muy importante, porque de no asegurar disponibilidad de funcionarios en Conecta PJUD, los usuarios no podrán contactar al tribunal a través de este medio.

| Provide creat transforma |                                             | Canal Dig                       | ital PJUD                                      |                                            | <b>Bienvenido/a</b><br>Esperanza Loyola |
|--------------------------|---------------------------------------------|---------------------------------|------------------------------------------------|--------------------------------------------|-----------------------------------------|
|                          | Seleccione el tribunal                      |                                 |                                                |                                            |                                         |
|                          | <b>Q</b> Filtrantribunal (Ej: Pudah         |                                 |                                                |                                            |                                         |
|                          | Juzgado Letras y<br>Garantía de La<br>Unión | Juzgado de Familia<br>de Calama | Juzgado Letras y<br>Garantía de<br>Panguipulli | Juzgado Letras y<br>Garantia de<br>Mulchén |                                         |
|                          | Juzgado Familia<br>Rancagua                 | Juzgado Familia<br>Rengo        | Juzgado Familia San<br>Fernando                | Juzgado Familia<br>Santa Cruz              |                                         |
|                          | Juzgado Familia<br>Coronel                  | Juzgado Familia<br>Pudahuel     | Juzgado Familia<br>Iquique                     | Juzgado Letras de<br>Los Vilos             |                                         |
|                          | Volver al Inicio                            |                                 |                                                | Anterior Siguiente >                       |                                         |

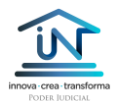

Una vez que el usuario selecciona al tribunal, si este corresponde a un juzgado de letras con competencia común, se desplegará la siguiente pantalla, donde el usuario tendrá que seleccionar la competencia de su interés.

|                              | Canal I<br>Realizar nueva | Digital PJUD |                    | <b>Bienvenido/a</b><br>Esperanza Layola |
|------------------------------|---------------------------|--------------|--------------------|-----------------------------------------|
| Seleccione la comp           | etencia                   |              |                    |                                         |
| <b>Q</b> Filtre la competenc |                           |              |                    |                                         |
| Familia                      | Garantía                  | Laboral      | Cobranza           |                                         |
| civil                        |                           |              |                    |                                         |
|                              |                           |              |                    |                                         |
| Volver al Inicio             |                           |              | Anterior Siguiente |                                         |

En caso de tratarse de un juzgado especializado, el paso anterior se omite automáticamente, desplegándose la siguiente pantalla, donde el usuario sólo tendrá que seleccionar el motivo de la consulta:

|                                                          | Canal Di<br>Realizar nueva sol | <b>gital PJUD</b><br>icitud de comunicación               |                                      | <b>Bienvenido/a</b><br>Esperanza Loyola |
|----------------------------------------------------------|--------------------------------|-----------------------------------------------------------|--------------------------------------|-----------------------------------------|
| Seleccione el motivo de<br>Q Filtre el motivo (E; Pensio | la atención                    |                                                           |                                      |                                         |
| Consulta Retención<br>10% AFP                            | Violencia<br>Intrafamiliar     | Vulneración<br>Derechos niños,<br>niñas y<br>adolescentes | Liquidación Deuda<br>de Alimentos    |                                         |
| Pensión de<br>alimentos                                  | Divorcio                       | Otras Solicitudes                                         | Patrocinio y poder<br>Ministro de fe |                                         |
|                                                          |                                |                                                           |                                      |                                         |
| Volver al Inicio                                         |                                |                                                           | Anterior Siguiente >                 |                                         |

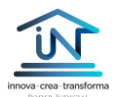

Una vez indicado el motivo de la consulta, el usuario deberá indicar el medio de atención, es decir, si prefiere que la atención se realice por videoconferencia o por chat.

| Interest transforms<br>POINT SINCES | Canal Digital PJUD<br>Realizar nueva solicitud de comunicación | <b>Bienvenido/a</b><br>Esperanza Loyola |
|-------------------------------------|----------------------------------------------------------------|-----------------------------------------|
|                                     | Seleccione el tipo de atención                                 |                                         |
|                                     | Volver al Inicio                                               |                                         |

Resuelto lo anterior, el usuario podrá acceder a la cola de atención (o fila virtual de atención de público) y esperar a ser atendido. La plataforma siempre indicará en este punto la cantidad de personas esperando antes, así como el tiempo de espera para la atención. Esto se muestra en la siguiente imagen:

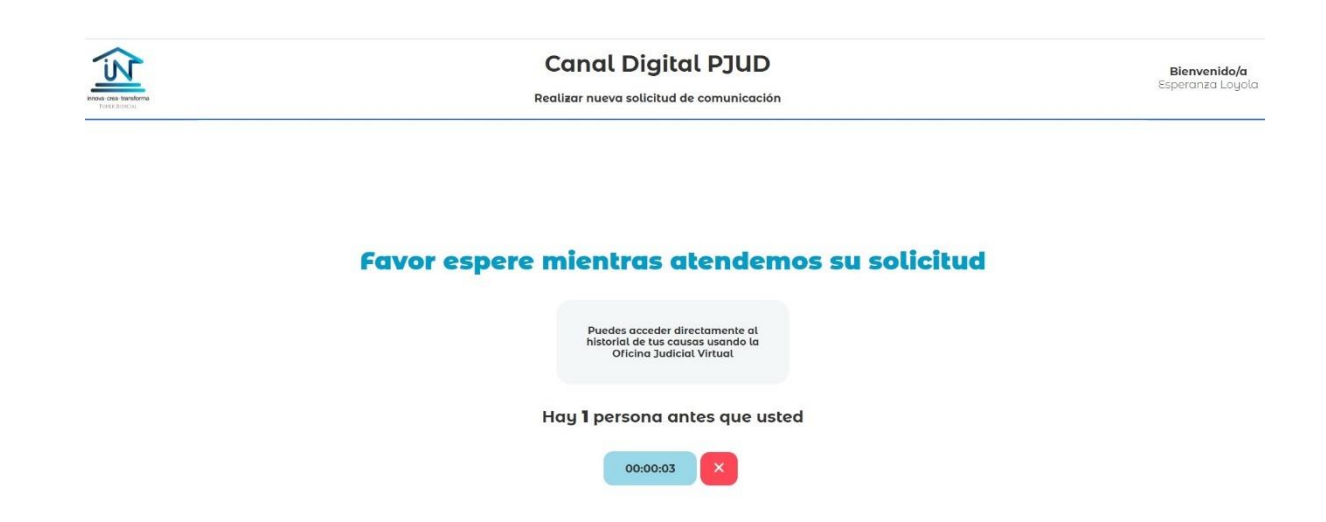

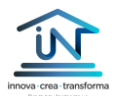

Cuando corresponde el turno de ser atendido, se activará la conexión con el tribunal dependiendo de si se eligió chat o videoconferencia. En este ejemplo, la atención se activa por videoconferencia, donde el usuario sólo verá al funcionario de atención y las opciones necesarias para el funcionamiento de la llamada. Este aspecto es muy importante de destacar, dado que el usuario no podrá tener acceso directo a la información de causas o de atenciones previas contenida en Conecta PJUD. Esta información siempre es administrada por el funcionario, quien será responsable de la documentación que decida compartir con quien consulta.

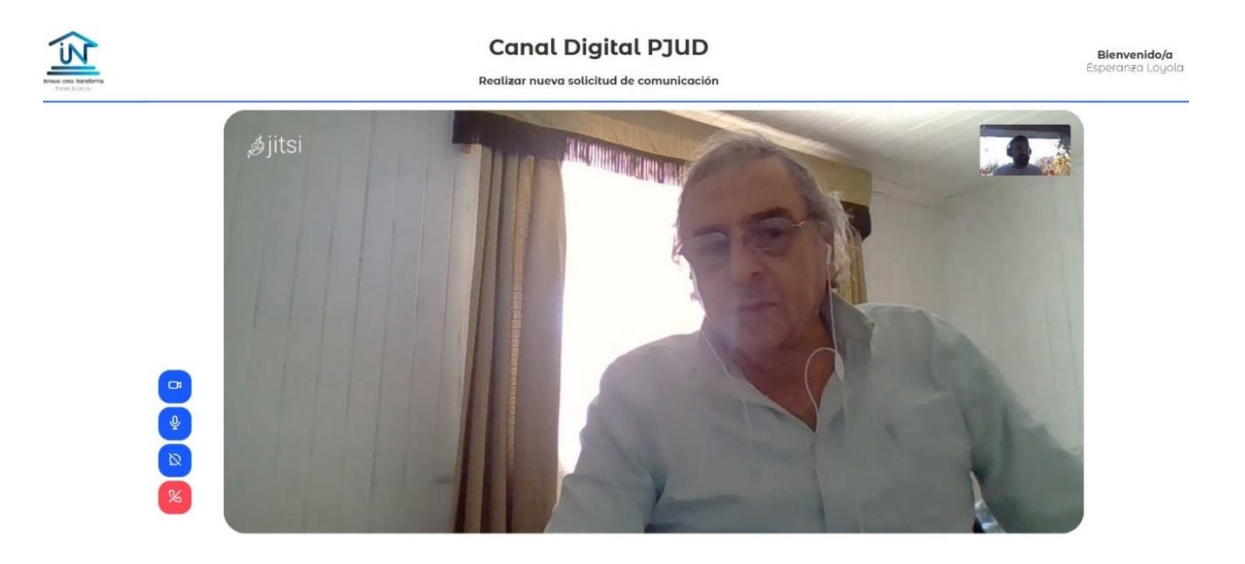

Una vez terminada la atención, el usuario verá el mensaje que se muestra a continuación, con la posibilidad de completar una encuesta de satisfacción voluntaria sobre la atención.

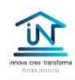

Canal Digital PJUD Realizar nueva solicitud de comunicación

**Bienvenido/a** speranza Loyola

Agradecemos enormemente que te comunicaras con nosotros

Para mejorar la calidad en atención nos gustaria que nos puedas retroalimentar contestando algunas preguntas

vez Realizar encuesta

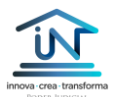

En caso de decidir completar la encuesta, el usuario verá tres preguntas relativas a la atención, que tendrá que evaluar con el sistema de conformidad basado en "caritas". Esto se muestra en la siguiente pantalla:

| NEW MICH | Canal Digital PJUD<br>Reatizar nueva solicitud de comunicación       | <b>Bienvenido/a</b><br>Esperanza Loyola |
|----------|----------------------------------------------------------------------|-----------------------------------------|
|          |                                                                      |                                         |
|          | ¿Nuestro/a funcionario/a, tuvo un trato cortés, respetuoso y amable? |                                         |
|          | Finalizar encuesta                                                   |                                         |

Finalmente, luego de esta acción, la atención se da por terminada y se generan todos los registros propios de la atención.

## III. Conecta PJUD desde la perspectiva del funcionario

Desde la perspectiva del funcionario de atención de público, Conecta PJUD comprende las siguientes funcionalidades en plataforma, las que son accesibles desde el link <u>https://connect.pjud.cl/</u>:

## 1. Vista general de la plataforma

Al acceder a Conecta PJUD desde la perspectiva del tribunal, el funcionario verá las siguientes pantallas:

• **Pantalla de inicio de sesión,** donde el funcionario debe indicar su nombre de usuario y contraseña.

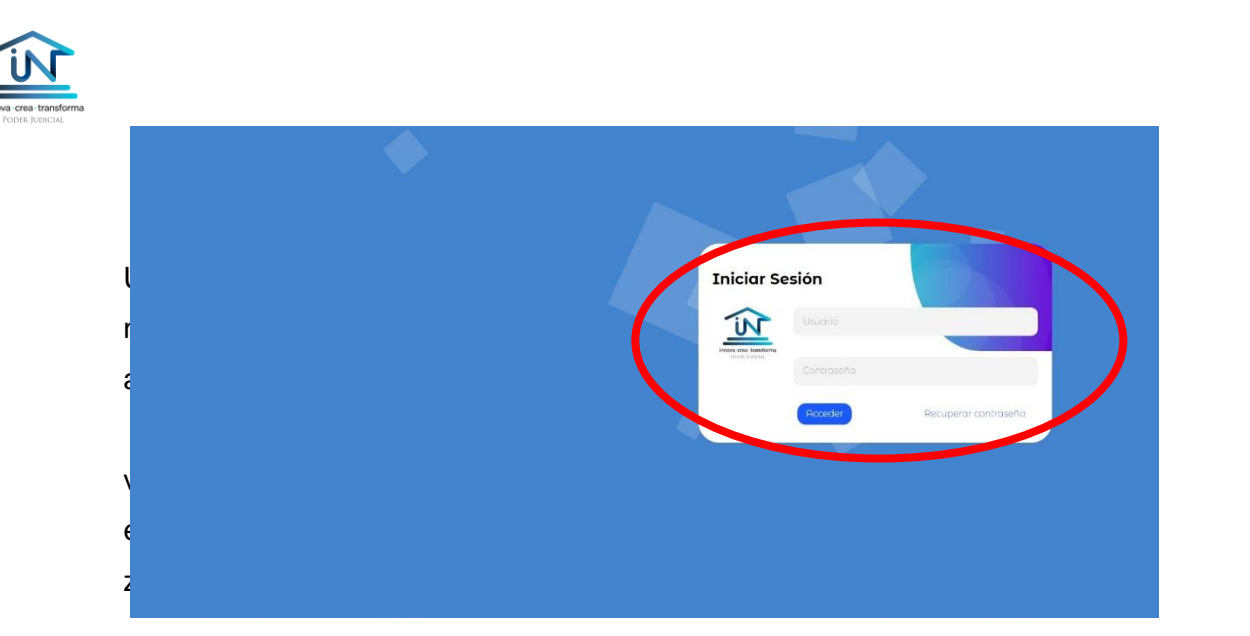

iniciada la sesión, el funcionario podrá ver la siguiente pantalla, cuyas funcionalidades se explican a continuación:

|                                 | Canal Digital - Juzgado Letras y Garantía de Mulchén |   | 9                                                                  | <b>43</b> (A) |
|---------------------------------|------------------------------------------------------|---|--------------------------------------------------------------------|---------------|
| 1<br>2<br>3<br>山<br>4<br>祭<br>命 | 7<br>Do hay atenciones en curso                      | 8 | Canal de Atenciones<br>Maria Mendez<br>Consulta Reterición 10% RFP | 00000         |
| 6                               |                                                      |   |                                                                    |               |

- Acceso a sección de atención de público. Si bien a esta sección se accede por defecto al iniciar sesión, en caso de ser necesario, el funcionario puede volver al canal de atenciones a través de esta opción.
- Acceso a estadísticas de atenciones. Dependiendo del perfil del funcionario, este podrá acceder al registro estadístico de las atenciones realizadas por él o ella (perfil funcionario), o bien, podrá ver el consolidado total de atenciones del tribunal (perfil administrador)
- 3. Acceso a detalle de atenciones. Aquí también, dependiendo del perfil del funcionario, este podrá ver el detalle completo de las atenciones realizadas

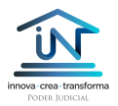

por si mismo (perfil funcionario) o bien, el registro total de todas las atenciones del tribunal (perfil administrador).

- Acceso a registro de funcionarios. En esa sección, solamente quien tenga perfil de administrador podrá revisar el listado completo de funcionarios habilitados, así como su estado de conexión en el momento de la revisión.
- Acceso a configuración. Todos los usuarios pueden editar la visualización de la plataforma, ya sea en modo oscuro, modo alto contraste y modo offline. Este último permite estar conectado en plataforma sin recibir llamadas directas de los usuarios, sino solamente derivaciones internas del tribunal.
- Visualización de atención en curso. Al haber una atención activa, se desplegará en esta sección la videoconferencia o el panel de conversación de chat.
- 7. Canal de atenciones. Permite visualizar a los usuarios conectados esperando a ser atendidos. Esta sección permite gestionar las atenciones abordándolas siempre desde arriba hacia abajo. Las atenciones relativas a VIF y a vulneración de derechos NNA, siempre serán priorizadas en el canal de atenciones, apareciendo en primer lugar.
- Notificaciones y configuración de usuario. Esta sección permite revisar las notificaciones recibidas, chequear qué otros colegas se encuentran disponibles en plataforma y además permite configurar o cambiar la contraseña del funcionario.

### 2. Gestión de la cola de espera

Cuando el usuario contacta al tribunal desde <u>https://conecta.pjud.cl</u>, ingresa en un canal de atenciones común para todos los funcionarios habilitados del juzgado. Estas atenciones se resuelven según orden de llegada, siendo la única excepción las consultas por motivos VIF o vulneración de NNA, casos en que la atención se prioriza en la cola de atención.

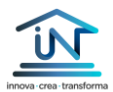

La captura de pantalla a continuación muestra el canal de atenciones a la derecha y la sección de atención en curso a la izquierda, junto con el menú general (íconos desplegados en vertical a la izquierda).

| <u>או</u> | Canal Digital - Juzgado Letras y Garantía de Mulchén |                              | ßG      | εp |
|-----------|------------------------------------------------------|------------------------------|---------|----|
|           |                                                      | Canal de Atenciones          |         |    |
|           |                                                      | 10 Cornulta Reamcion 10% AFP | 00.0010 |    |
| Q         | No hay atenciones en curso                           | 11                           | F       |    |
| ليتنا     |                                                      |                              |         |    |
| 印         |                                                      |                              |         |    |
| ନ୍ଧ       |                                                      |                              |         |    |
| ф         |                                                      |                              |         |    |
|           |                                                      |                              |         |    |
|           |                                                      |                              |         |    |
| ¢         |                                                      |                              |         |    |

- 9. Detalles de la atención. En el canal de atenciones, cada fila indicará el detalle del contacto, particularmente nombre del usuario o usuaria y el motivo de la atención. Las atenciones VIF o Vulneración NNA aparecerán destacadas en texto rojo y siempre serán priorizadas en la cola de atención.
- 10. Aceptar/rechazar llamada. Cada fila contiene botones para aceptar o rechazar llamadas. Se recomienda no rechazar llamadas, dado que esta acción queda registrada en los registros estadísticos. Se debe limitar el uso de esta opción únicamente a situaciones excepcionales.

### 3. Atención al usuario

Una vez que se activa la comunicación, el área de atenciones en curso se habilita desplegando la videoconferencia (o chat, si es el caso), junto con el menú de herramientas para la atención a la derecha, donde se puede revisar la información personal de quien consulta, así como acceder a sus causas vigentes y al historial de sus consultas previas en Conecta PJUD. Adicionalmente, en el módulo de causas, es posible generar e ingresar un escrito con validación del usuario. Esto se realiza ante la

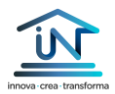

hipótesis de carencia de medios, la que se interpreta desde la perspectiva de una baja alfabetización digital que impide a los usuarios resolver el ingreso requerido. Todos estos aspectos han sido planteados y diseñados en conjunto con los tribunales participantes.

La imagen a continuación muestra una **atención activa por videoconferencia**, junto con el módulo de acceso a información del usuario, a la derecha.

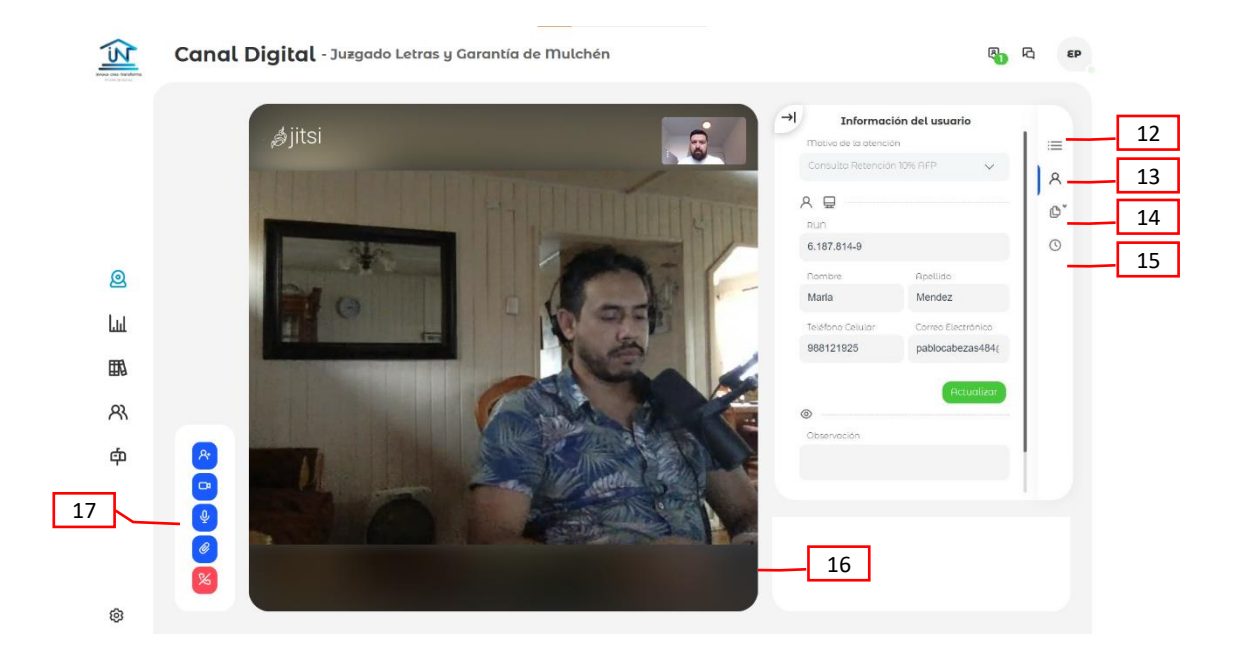

De la misma manera, si el usuario ha seleccionado la opción chat o Whatsapp, se desplegará la **atención activa por chat** de la siguiente manera:

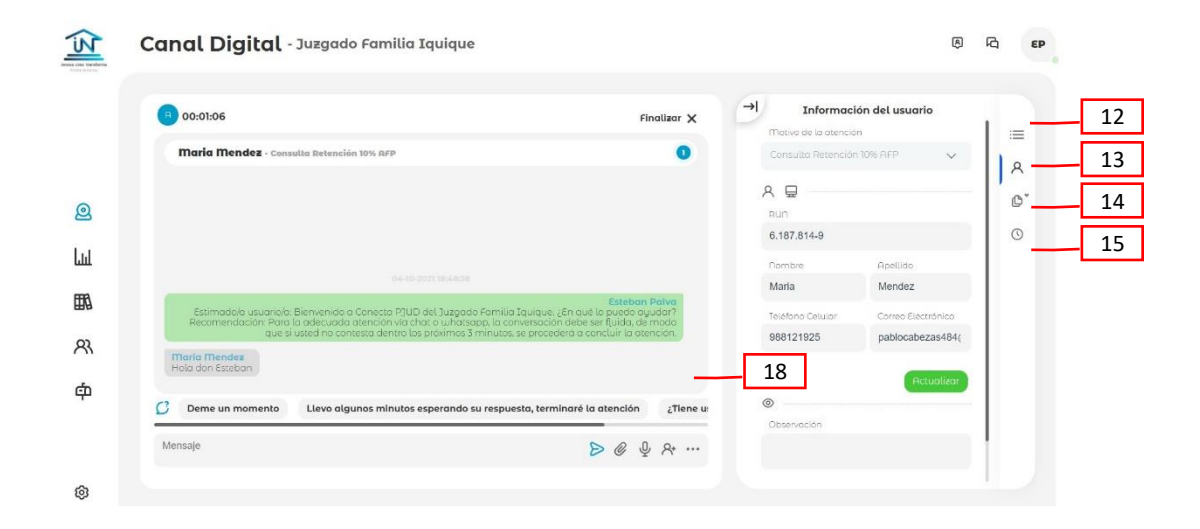

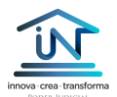

La sección de la derecha de la pantalla contiene una serie de funcionalidades relacionadas con el usuario que está siendo atendido. Estas se despliegan tanto en atenciones por videoconferencia como por chat. Estas son:

- 11. Ver el canal de atenciones. El funcionario puede cambiar la vista del usuario para revisar el canal de atenciones (la cola de espera).
- 12. Información del usuario. En esta sección es posible completar los datos del usuario en caso de que este no los haya completado al momento de contactar al tribunal. Es frecuente que esto ocurra cuando las personas acceden a Conecta PJUD a través de un PAR (punto de acceso remoto) que usualmente tiene una configuración de acceso fácil, o con un clic.
- 13. Historial de causas. El funcionario tendrá la posibilidad de revisar las causas del usuario que está siendo atendido. Actualmente es posible acceder en las competencias de familia y de garantía, siempre y cuando el tribunal tenga amabas competencias. De lo contrario, sólo se desplegará la materia en la que el juzgado tiene especialización. Es importante destacar que esta información sólo puede ser revisada por el funcionario, por lo tanto, queda bajo su consideración resguardar su correcto uso frente al usuario.
- 14. **Historial de atenciones**. El funcionario también puede revisar las atenciones realizadas previamente al mismo usuario. Esta información solo puede ser revisada por el funcionario.
- 15. Atención activa por videoconferencia. En esta sección se despliegan las cámaras de usuario y funcionario, para poder concretar la atención.
- Opciones de atención por videoconferencia. Estos botones permiten resolver las siguientes acciones en la videoconferencia, siguiente el orden de arriba hacia abajo: 1. Derivar o invitar a otro funcionario, 2. Activar/desactivar cámara, 3. Activar/desactivar micrófono, 4. Adjuntar/enviar un archivo, 5. Terminar llamada.
- 17. **Atención activa por chat**. En esta sección se despliega la ventana de chat, en caso de que esta alternativa haya sido seleccionada por el usuario.

Al finalizar, la plataforma requerirá ingresar un comentario respecto a la atención. Si bien no es obligatorio registrar alguna observación, se recomienda como buena

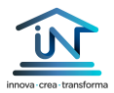

práctica, dado que permite hacer una mejor revisión y seguimiento posterior, en caso de ser necesario.

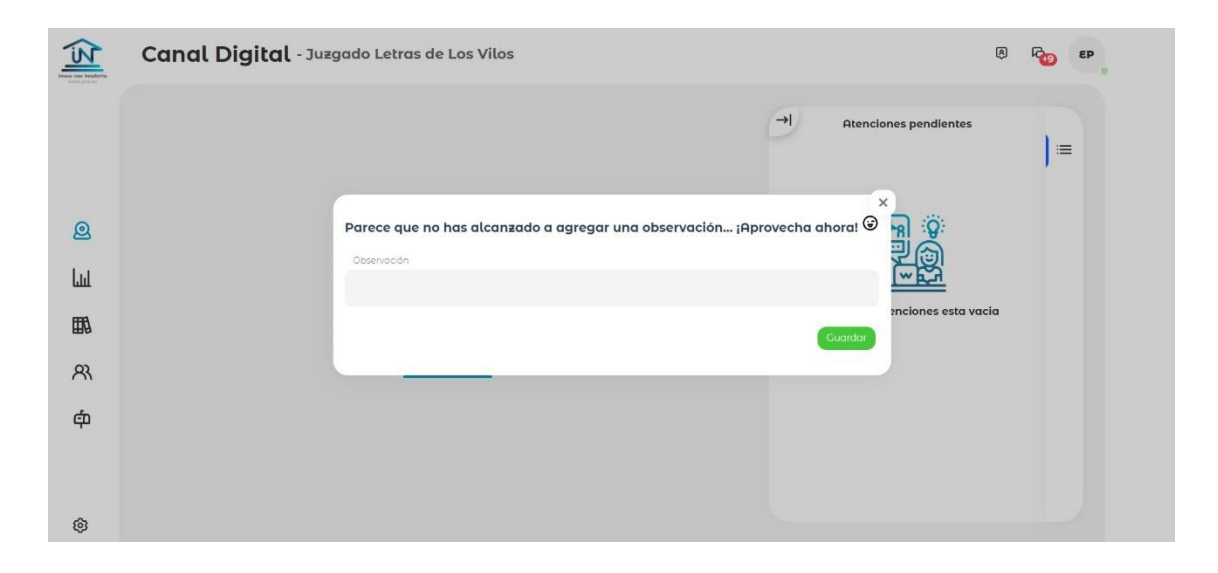

### 4. Ingreso de escritos vía Conecta PJUD

El ingreso de escritos a través de Conecta PJUD es una posibilidad, siempre y cuando el tribunal haya tomado la decisión de abordarlo en casos donde sea necesario hacerlo. Usualmente, de la misma manera que en la atención presencial, se debe evaluar si la persona atendida carece de los medios para autogestionarse, según establece la normativa vinculada a la tramitación electrónica.

Es importante recordar que la carencia de medios en contexto virtual puede significar dos cosas: 1. La persona no tiene un dispositivo (computador, teléfono inteligente, tablet) para acceder, o 2. La persona tiene un dispositivo, pero no tiene la suficiente alfabetización digital para poder operar con la plataforma. En este segundo punto es importante destacar que el hecho de que una persona tenga cuenta en Facebook o Whatsapp, no necesariamente garantiza que sea competente en el ámbito digital como para, por ejemplo, interactuar con la Oficina Judicial Virtual.

Es importante reforzar la idea de que el ingreso de escritos vía Conecta PJUD es una decisión del tribunal y no es aplicable a todos los usuarios del sistema.

Para continuar con el manual, el ingreso de escritos requiere una comunicación activa entre el usuario y el funcionario, ya sea por videoconferencia o por chat, según se

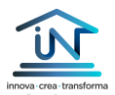

muestra en la siguiente captura de pantalla, donde el funcionario tendrá que hacer clic en la opción marcada en la imagen:

| 00:01:06                                                                                                    | Finalizar 🗙                                                                               | Informac Dotivo de la atenció | ión del usuario    |
|----------------------------------------------------------------------------------------------------|-------------------------------------------------------------------------------------------|-------------------------------|--------------------|
| Maria Mendez - Consulta Retención 10% RFP                                                                                                   | 0                                                                                         | Consulta Retenció             | n 10% AFP 🗸 🗸      |
|                                                                                                    |                                                                                           | Α.⊒                           |                    |
|                                                                                                    |                                                                                           | RUN                           |                    |
|                                                                                                    |                                                                                           | 6.187.814-9                   |                    |
|                                                                                                    |                                                                                           | Nombre                        | Apellido           |
| 04-10-302116:48:38                                                                                                    |                                                                                           | Maria                         | Mendez             |
| Estimado/a usuario/a: Bienvenido a Conecta PJUD del Juzgado Familia<br>Recomendación: Para la adecuada atención via chat o uhatsapo, la cor | Esteban Paiva<br>Iquique, ¿En qué lo puedo ayudar?<br>nversación debe ser fluida, de modo | Teléfono Celular              | Correo Electrónico |
| que si usted no contesta dentro los próximos 3 minutos.                                                                                     | se procederă a concluir la atención.                                                      | 988121925                     | pablocabezas484    |
| Maria Mendez<br>Hola dan Esteban                                                                                                    |                                                                                           |                               |                    |
|                                                                                                    |                                                                                           |                               | Actualizar         |
| 3 Deme un momento Llevo algunos minutos esperando su respue                                                                                 | sta, terminaré la atención ¿Tiene u:                                                      | 0                             |                    |

Recordemos que dicha sección corresponde al Historial de causas, donde el funcionario tendrá la posibilidad de revisar las causas del usuario que está siendo atendido.

Al hacer clic en el ícono indicado previamente, se desplegarán opciones adicionales, dependiendo de si el usuario tiene causas en materia de familia y/o garantía (las otras materias se incorporarán en el tiempo).

En el caso de este ejemplo, el usuario tiene causas solamente en materia de familia, según se detalla en la siguiente imagen:

| 00:01:10                                                                                                    | Finalizar X Causas de materia Familiar<br>Excluir exhortos                                                                                                    |
|----------------------------------------------------------------------------------------------------|----------------------------------------------------------------------------------------------------|
| Maria Mendez - Consulta Retención 10% AFP                                                                                                    | P-227-2016 Juegado de Familia de Prueba                                                                                                    |
|                                                                                                    | C-783-2016 Jurgado de Familio de Pruebo                                                                                                    |
|                                                                                                    | C-478-2005 Jurgado de Familia Los Angeles                                                                                                    |
|                                                                                                    | C-78-2005 Jurgade de Familia Los Angeles                                                                                                    |
| Estimado/a usuano/a: Bienvenido o Conecto PJUD del Juzgado I<br>Recomendoción: Para la adecuada atención via chat o unhata<br>que si usted no contesta dentro los provimos 3 | Estatum Palya<br>Letras de Las Vilas, "En qué la puesda quieda"<br>opola la conversación debe ser fluido, de modo<br>minutos es procedera a concelutr la atención |
| Maria Mendez<br>Hola dan Esteban                                                                                                    |                                                                                                    |
|                                                                                                    |                                                                                                    |

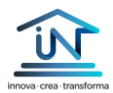

El funcionario a cargo de la atención podrá revisar cualquier causa e ingresar al detalle del expediente, haciendo clic en la fila correspondiente al RIT que se quiere consultar:

|                                    |                                                                                               | Finalizar 🗙                                                                       | Causas de materia Familiar                |  |
|------------------------------------|-----------------------------------------------------------------------------------------------|-----------------------------------------------------------------------------------|-------------------------------------------|--|
| Maria Mendez - Consu               | lla Retención 10% AFP                                                                         | 0                                                                                 | P-227-2016 Juzgado de Família de Prueba   |  |
|                                    |                                                                                               |                                                                                   | C-783-2016 Juzgado de Familia de Prueba   |  |
|                                    |                                                                                               |                                                                                   | C-478-2005 Juzgado de Família Los Angeles |  |
| Estimado/a usuario/a. Bie          | nvenido a Conecta P1UD del 1uzaado Letras o                                                   | Esteban Paiva<br>le Los Vilos, «En qué lo puedo auudar?                           | C-78-2005 Juzgado de Pamilia Los Angeles  |  |
| Recomendación: Para lo<br>que si u | a adecuada atención vía chat o whatsapp, la<br>isted no contesta dentro los próximos 3 minuto | conversación debe ser fluida, de modo<br>is, se procederá a concluir la atención. |                                           |  |
| Maria Mendez<br>Hola dan Esteban   |                                                                                               |                                                                                   |                                           |  |
|                                    |                                                                                               | Esteban Paiva                                                                     |                                           |  |
|                                    |                                                                                               | Deme un momento                                                                   |                                           |  |
| 🖸 🏾 ¿Lo puedo ayudar en al         | lgo más?                                                                                      | Deme un momento                                                                   |                                           |  |

Luego de hacer clic, el funcionario podrá recorrer los diferentes documentos vinculados a la causa, así como revisar a los litigantes. Ambas alternativas son accesibles desde las pestañas en el nivel superior, indicadas en la imagen.

Adicionalmente, si el usuario lo requiere y se configuran las causales de carencia de medios, el funcionario puede proceder a ingresar una solicitud o escrito en el ícono que se indica a continuación (círculo rojo pequeño):

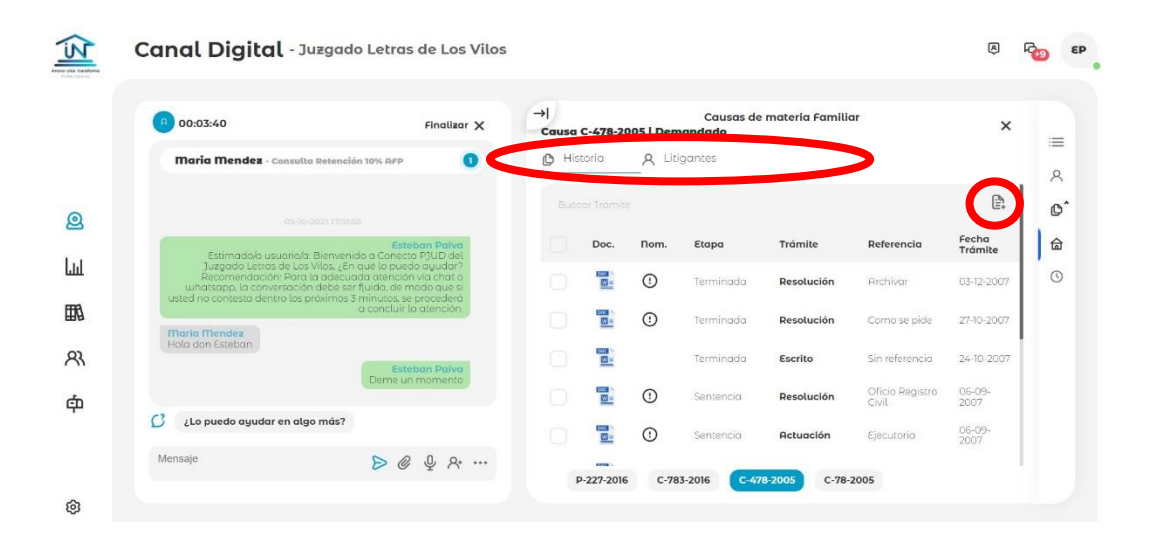

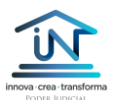

El escrito se generará de manera automática, luego de indicarse el motivo de la solicitud y su fundamento, según se muestra en la siguiente imagen.

| •   | 00:05:22                                                                                           | Finalizar 🗙                                                                                  | →  Causas de materia Familiar<br>Causa C-478-2005   Demandado | × | .= |
|-----|----------------------------------------------------------------------------------------------------|----------------------------------------------------------------------------------------------|---------------------------------------------------------------|---|----|
|     | Maria Mendez - Consulta Retenci                                                                    | ón 10% AFP 🕕                                                                                 | Solicitud                                                     |   |    |
|     |                                                                                                    |                                                                                              | Tipo de solicitud                                             |   | ·  |
|     |                                                                                                    | 8.,                                                                                          | Oficio/Pidase cuenta/Reitera 🗸 🗸                              |   |    |
|     | Estimado/a usuario/a: Bienven<br>Juzgado Letras de Los Vilos, ¿Er<br>Recomendación: Para la adecui | Esteban Paiva<br>ido a Conecta FJUD del<br>i qué lo puedo ayudar?<br>ado atención via chat o | Fundamento de la solicitud                                    |   | t  |
|     | whatsopp, la conversación debe se<br>usted no contesta dentro los próximos :                       | r fluida, de modo que si<br>3 minutos, se procederà<br>a concluir la atención.               | Este es un escrito de ejemplo para el Manual de Conecta PJUD  |   |    |
| E E | Maria Mendez<br>Hola don Esteban                                                                   |                                                                                              | Envior o Revisión                                             |   |    |
|     |                                                                                                    | Esteban Paiva<br>Deme un momento                                                             |                                                               |   |    |
| C   | ¿Lo puedo ayudar en algo más?                                                                      |                                                                                              |                                                               |   |    |
|     | masia                                                                                              | <b>N</b> 0 0 0                                                                               |                                                               |   |    |

Luego de completar el contenido y hacer clic en el botón verde "Enviar a revisión", aparecerá un mensaje en texto azul, que bloquea la pantalla, diciendo "Aprobación en curso, por favor espere". Esto se muestra en la siguiente imagen:

| 00:05:44                        |                                                                                                    | Finalizar 🗙                                                          | → <br>Causa C | Causas de<br>C-478-2005   Demandado | e materia Familiar         | ×          |   |
|---------------------------------|----------------------------------------------------------------------------------------------------|----------------------------------------------------------------------|---------------|-------------------------------------|----------------------------|------------|---|
| Maria Men                       | dez - Consulta Retención 10% AFP                                                                                                    | 0                                                                    |               | Solicitud                           |                            |            |   |
|                                 |                                                                                                    |                                                                      |               | Tipo de solicitud                   |                            |            |   |
|                                 |                                                                                                    |                                                                      |               |                                     |                            | $\sim$     | 1 |
| Estima<br>Juzgada<br>Recome     | Este<br>do/a usuario/a: Bienvenido a Conecto<br>o Letras de Los Vilos, ¿En qué lo pued<br>ndación. Para la adecuada atención<br>a conversación debe ser fluida. de m | ban Paiva<br>a PJUD del<br>lo ayudar?<br>i via chat a<br>loda que si |               | Fundamento de la solicitud          |                            |            | 1 |
| usted no contes                 | sta dentro los práximos 3 minutos, se<br>a concluir la                                                                                                    | procederá<br>a atención.                                             |               |                                     | ara 🗐 nanual de Conecta PJ |            |   |
| Maria Mender<br>Hola don Estebr | an                                                                                                    |                                                                      |               | Aprobación en                       | curso, por favor espere    |            |   |
|                                 | Este<br>Deme un                                                                                                    | ban Palva<br>momento                                                 |               |                                     | Enviar                     | d Revision |   |
| C allo puedo o                  | ayudar en algo más?                                                                                                    |                                                                      |               |                                     |                            |            |   |

Desde la perspectiva del usuario que está siendo atendido, la pantalla desplegará la propuesta de escrito, junto con las opciones "Rechazar" (botón rojo) y "Aceptar" (botón verde). El funcionario debe esperar a que el usuario acepte o rechace la propuesta.

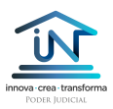

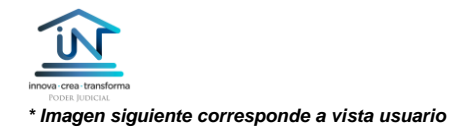

| inous one-tensforma<br>NUCLEORED |                                     | Canal Digital PJUD<br>Realizar nueva solicitud de comunicación          | <b>Bienvenido/a</b><br>Maria Mendez |
|----------------------------------|-------------------------------------|-------------------------------------------------------------------------|-------------------------------------|
|                                  | Revisión de la Solicitud            | )                                                                       |                                     |
|                                  | KUI                                 | 0.107.014-3                                                             |                                     |
|                                  | Litigante                           | Demandado                                                               |                                     |
|                                  | <b>Fundan</b><br>Este es ur<br>PJUD | nento de la solicitud<br>n escrito de ejemplo para el Manual de Conecta |                                     |
|                                  |                                     | <u>Atendido por:</u> <b>EP</b>                                          |                                     |
|                                  |                                     | Bechaer Beeptar                                                         |                                     |

*En caso de que el escrito sea rechazado por el usuario*, la vista funcionario volverá al despliegue del formulario para la creación de la solicitud, por si es requerido corregir algún aspecto o si el usuario se arrepiente de su incorporación en la causa.

*En caso de que el escrito sea aceptado por el usuario,* se desplegará el detalle de documentos de la causa en revisión, incorporando una nueva pestaña en la parte superior: "Solicitudes".

Desde esta pestaña, será posible acceder al documento recién creado y aprobado por el usuario, según se muestra en la siguiente imagen:

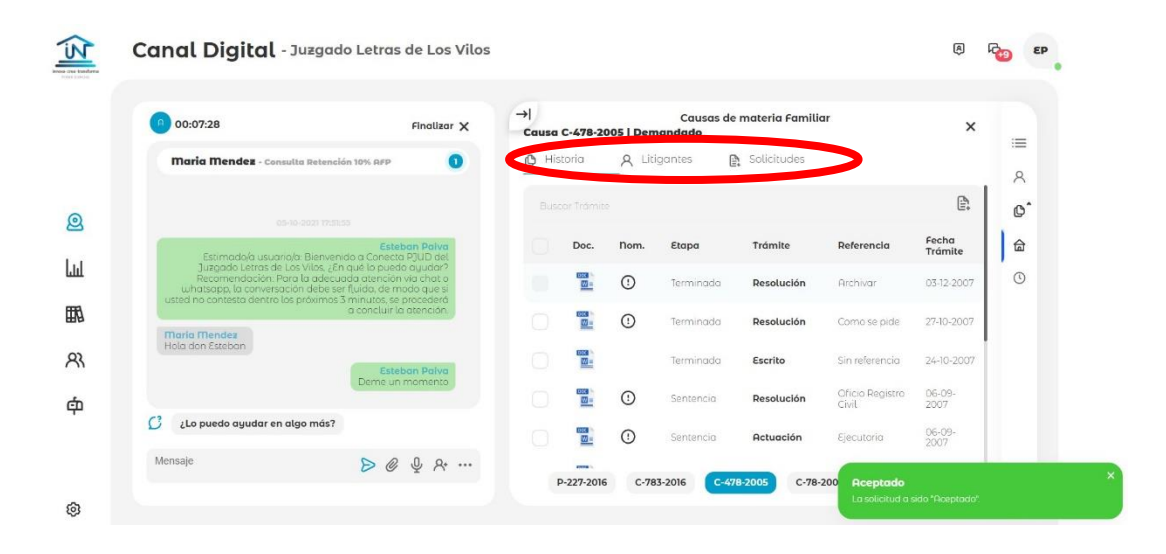

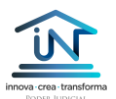

Al hacer clic en la pestaña "Solicitudes" se desplegarán todos los escritos ingresados a través de Conecta PJUD.

|                                                                      | Finalizar 🗙                                                                                         | → <br>Causa C-478-2 | Causas d<br>2005   Demandado | e materia Familiar      | ×         |
|----------------------------------------------------------------------|----------------------------------------------------------------------------------------------------|---------------------|------------------------------|-------------------------|-----------|
| Maria Mendez - Consult                                               | a Retención 10% AFP                                                                                 | 🕒 Historia          | A Litigantes                 | Solicitudes             |           |
|                                                                      |                                                                                                    |                     |                              |                         |           |
| 05-10                                                                | Esteban Palva                                                                                       | Doc.                | Solicitud                    | Fecha                   | 1         |
| Estimada/a usuario/a<br>Juzgado Letras de Los<br>Recomendación: Para | Bienvenido a Canecta PJUD del<br>Vilos, ¿En qué la puedo ayudar?<br>la adecuada atención vía chat o | 1                   | Oficio / Pidase c            | uenta / Reitera 05-10-2 | 021 17:10 |
| whatsapp, la conversación<br>usted no contesta dentro los p          | n debe ser fluida, de modo que si<br>próximos 3 minutos, se procederá<br>a concluir la atención     |                     |                              |                         |           |
| Moria Mendez<br>Hola don Esteban                                     |                                                                                                    |                     |                              |                         |           |
|                                                                      | Esteban Polva                                                                                       |                     |                              |                         |           |
|                                                                      | a serve an momento                                                                                  |                     |                              |                         |           |
|                                                                      |                                                                                                    |                     |                              |                         |           |

Es importante destacar que la creación del escrito no significa que este haya sido ingresado de manera automática en el sistema de tramitación. Actualmente, Conecta PJUD no tiene una integración directa con los sistemas de tramitación, por lo que el funcionario deberá descargar el documento creado y validado por el usuario y subirlo al sistema de tramitación y en la causa correspondiente. Esta es otra razón por la que se debe promover el uso de esta opción de manera opcional, dado que los usuarios con mayor experiencia pueden interactuar directamente con la OJV para la carga de documentos.

Para obtener el documento, el funcionario puede dirigirse al tercer ícono de la izquierda, donde se desplegarán las atenciones del día, señalando con un ícono en la segunda columna de la tabla ("Sol.") aquellas que tienen un escrito para ser cargado en los sistemas de tramitación, según se muestra a continuación:

|       | Cunut           | Jigitat - Juleg  | uuo Lettu:          | S UE LOS VILOS   |                       |                 |               |            |                     | 0                 |
|-------|-----------------|------------------|---------------------|------------------|-----------------------|-----------------|---------------|------------|---------------------|-------------------|
|       | Filtros de      | Búsqueda         |                     |                  |                       |                 |               |            |                     |                   |
|       | Fecha 27-08-202 | 21 - 05-10-2021  |                     | Tipo de Atención |                       | ~               | Estado        |            | Solicit             | udes sin subir    |
|       | Motivo          |                  |                     | Eurocionarios    |                       |                 |               |            |                     |                   |
| 0     |                 |                  | $\sim$              |                  |                       | $\sim$          |               |            |                     | gar información • |
| Lui - |                 |                  |                     |                  |                       |                 |               |            |                     |                   |
| THE O | #               | Sol. Correlativo | Tipo de<br>Atención | Estado           | Motivo                | Usuario         | Funcionarios  | Dur. Total | Fecha               | Obs. Tol          |
| HW I  | ĩ               | 762198           | Chat                | Finalizada       | Consulta<br>Retención | Maria<br>Mendez | Esteban Paiva | 00:09:05   | 05-10-2021 17:51:52 | ±                 |
| ମ୍ଭ   |                 | $\mathbf{U}$     |                     |                  | 10% HEP               |                 |               |            |                     |                   |
| ஸ்    | Mostrand        | lo1de1           |                     |                  |                       |                 |               |            |                     | < 🚺 >             |

Al hacer clic en la fila correspondiente a la atención que se quiere revisar, será posible observar todo el detalle de la atención, como sus tiempos, sus interacciones y el detalle del usuario, entre otros. Adicionalmente, con el propósito de asegurar que el escrito generado en la atención fue subido al sistema de tramitación correspondiente, se debe hacer una marca en el selector "Subido", de la sección "Solicitudes", según se muestra a continuación:

| N         | Canal Digital - Juzgado Letras de Los Vilos | 1                        |                     | 8 <b>6</b>                |
|-----------|---------------------------------------------|--------------------------|---------------------|---------------------------|
| Next Inc. | Historia                                    | Participantes            | 8                   |                           |
|           | Maria Mendez                                | A Maria Mendez           | Informacón del Usu  | Jario                     |
|           | . Mana Mendez contacto al tribunal          | Setaban Daiya            | RUN                 | Fecha Atención            |
|           | 4 segundos<br>*                             | Funcionario              | Nombre              | Tipo                      |
| Q         | Esteban Paiva                               | Duración                 | Maria Mendez        | Chat                      |
| _         | Atención aceptada por Esteban Paíva         |                          | Teléfono            | Correo                    |
| հոլ       | It committee                                | <b>Espera:</b> 00:00:04  | 988121925           | pablocabezas484@gmail.com |
| -         | 17 segunous<br>*                            |                          | ©                   |                           |
| ΠØ        | - Maria Mendez                              | Atención: 00:09:01       | Observaciones       |                           |
| ମ୍ଭ       | Hola dan Esteban                            | Solicitudes              | Esta fue una atenci | ón de prueba              |
| ഫ         | 2 minutos, 7 segundos<br>*                  | Oficio / Pídase cuenta / |                     |                           |
| Ŧ         | Esteban Paiva                               | C-478-2005               |                     |                           |
|           | C Deme un momento                           | Subido                   |                     |                           |
| 0         | 3 minutos, 15 segundos                      |                          |                     |                           |

Es fundamental que el funcionario deje dicha marca en Conecta PJUD inmediatamente después de subir de forma manual el escrito en el sistema de tramitación. Este paso es necesario mientras no exista una interconexión que permita resolver esto de forma automatizada.

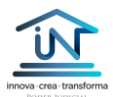

### 5. Derivación de atenciones

La plataforma Conecta PJUD permite invitar a otro funcionario a una atención activa, o bien derivarla hacia otras unidades del tribunal, o incluso hacia un tribunal distinto, siempre y cuando este se encuentre habilitado en la plataforma.

En algunos casos, también es posible derivar la atención hacia una oficina de la CAJ, principalmente cuando se detecta que el usuario necesita asistencia jurídica. Esto sólo es posible en aquellos tribunales que han realizado las coordinaciones locales necesarias con dicho servicio.

Para invitar a otro funcionario del tribunal a apoyar la atención, se debe hacer clic en el primer ícono del panel derecho que se despliega cuando la atención se realiza por videoconferencia, según se muestra en la siguiente imagen.

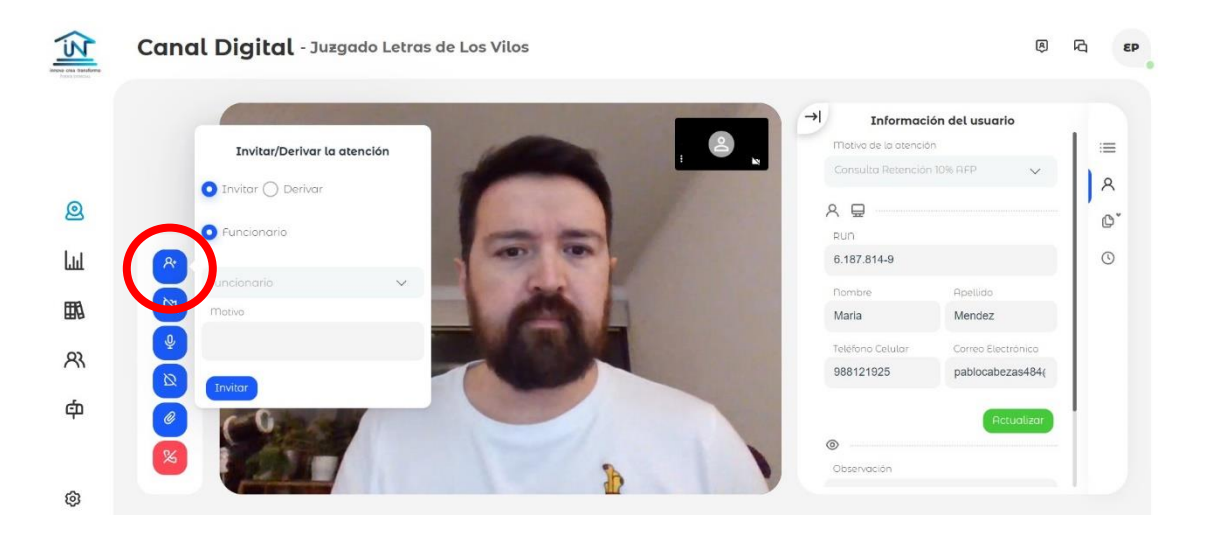

Al hacerlo, se desplegará el recuadro "Invitar/Derivar la atención", en el que se debe completar la siguiente información:

- Indicar si se trata de una invitación a sumarse a la atención o una derivación de esta a otro funcionario.
- En el caso de "Invitar", indicar a qué funcionario se invitará. Es importante señalar que sólo se desplegarán en la lista aquellos funcionarios que se encuentren conectados a la plataforma.
- Se debe indicar el motivo de la invitación, de manera que el funcionario invitado tengo una noción respecto a la razón por la cual está siendo requerido.

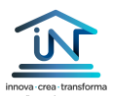

La opción "Derivar" funciona de manera muy similar, pero implica que el funcionario que inició la atención pasará el relevo a un nuevo funcionario o tribunal.

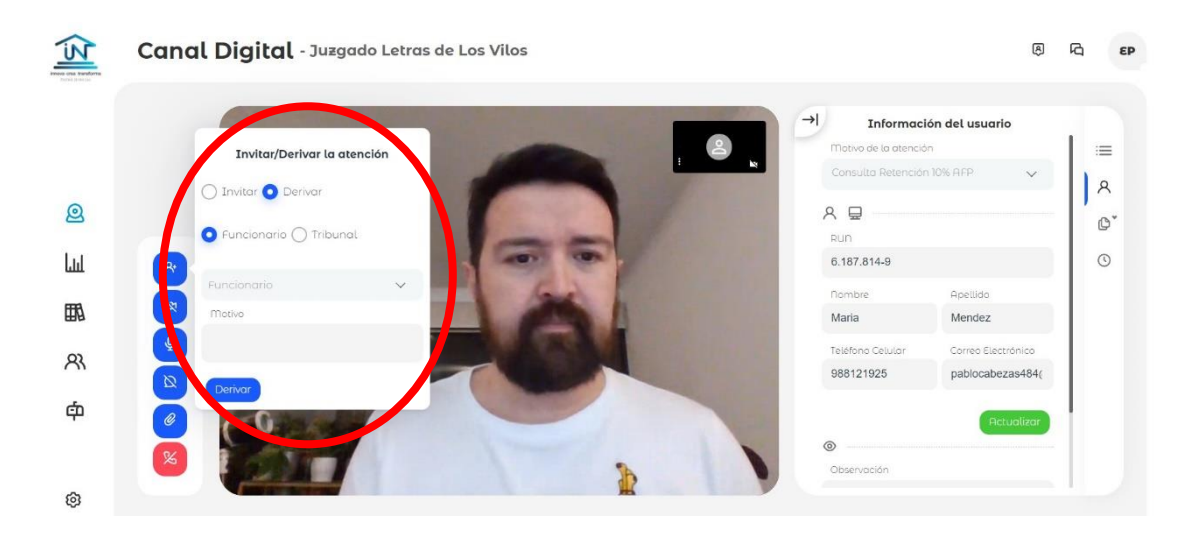

Las opciones que se deben completar son las siguientes:

- 1. Indicar si se deriva la atención a un funcionario del mismo tribunal o a un tribunal diferente.
- 2. Sólo en el caso de derivar a un funcionario del mismo tribunal, se debe indicar un motivo.

Es importante que tanto para invitar como para derivar, sea en este último caso a un funcionario o a un tribunal, estos se desplegarán en el listado únicamente si están conectados en ese momento a la plataforma.

### IV. Estadísticas de atención

Conecta PJUD permite registrar todos los hitos de la atención de público, por lo que ha sido factible incorporar un módulo de gestión estadística donde es posible revisar, entre otras cosas, el número de atenciones en un período de tiempo, su estado (finalizada, rechazada, abandonada), el ranking de atenciones por funcionario, la valoración de la atención, la tasa y relación de éxito en la atención, entre otras variables.

La imagen a continuación despliega parte de la información estadística disponible para los usuarios del tribunal.

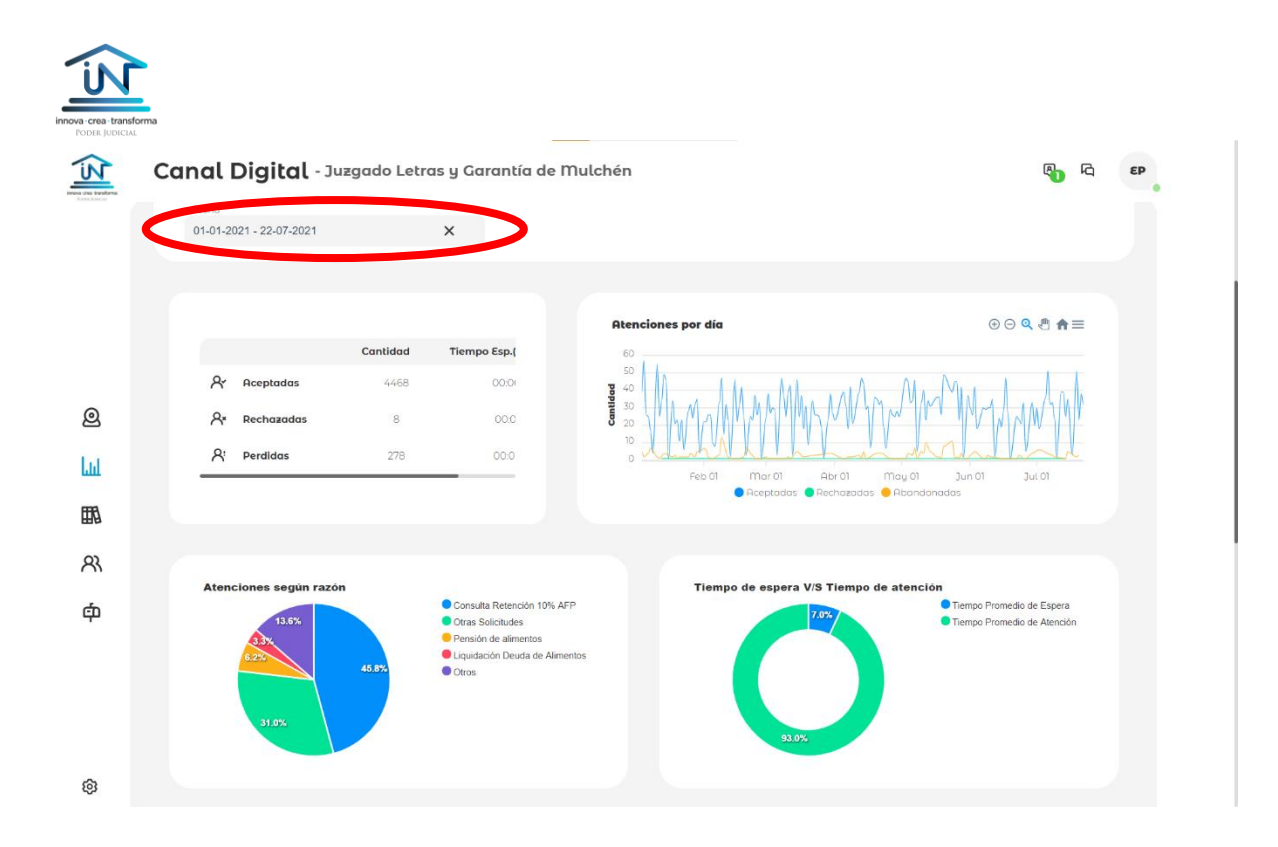

El formato de despliegue de la información aparece por defecto, es decir, no puede ser modificado. Sin embargo, es posible utilizar el filtro de fechas indicado en la imagen previa, de manera de acceder a los indicadores asociados a un período determinado.

### V. Registro de atenciones:

La plataforma permite acceder al historial de atenciones del tribunal, donde incluso es posible acceder a la conversación entre el funcionario y el usuario, cuando esta ha sido realizada vía chat. En el caso de las atenciones por videoconferencia, sólo se registran los hitos de la atención.

La captura de pantalla a continuación muestra un ejemplo de despliegue de las atenciones para un período específico.

| N                           | •              |               |               |                                 |                  |                                  |                      |                                    |           |                     |                 |
|-----------------------------|----------------|---------------|---------------|---------------------------------|------------------|----------------------------------|----------------------|------------------------------------|-----------|---------------------|-----------------|
| rea-transfor<br>er Judicial | Canal          | Digit         | al - Juzgo    | ado Letras y                    | Garantía         | de Mulché                        | 'n                   |                                    |           |                     | ß) Гд <b>ер</b> |
|                             | Filtros        | de l'aque     | da            |                                 |                  |                                  |                      |                                    |           |                     |                 |
| 1                           | Fecha<br>22-07 | -2021 - 22-07 | -2021         |                                 | Tipo de Atención |                                  | ~                    | Estado                             |           | ∽ O                 | les sin subir   |
|                             | Mativa         | 5             |               | ~                               | Funcionarios     |                                  | ~                    |                                    |           | Descargo            | r información 👧 |
| 3                           |                | 64            | Consolitation | Tipo de                         | Catala           | Mathe                            | Unumbe               | Curstanavlas                       | Due Tabel | Casha               |                 |
| L                           | 1              | 501.          | 653767        | <b>Atención</b><br>Videollamada | Finalizada       | Pensión de                       | Ramon Peña           | Abel Waldemar                      | 00:20:23  | 22-07-2021 13:37:46 | ±               |
|                             | 2              |               | 653693        | Videollamada                    | Finalizada       | Pensión de<br>alimentos          | Ramon Peña           | Abel Waldemar<br>Aravena Astudillo | 00:07:10  | 22-07-2021 13:29:00 |                 |
|                             | 3              | 6             | 653502        | Videollamada                    | Finalizada       | Consulta<br>Retención<br>10% AFP | nadia<br>riquelme    | Sergio Antonio Cares<br>Yañez      | 00:07:07  | 22-07-2021 13:06:01 | Ŧ               |
|                             | 4              |               | 653274        | Videollamada                    | Finalizada       | Consulta<br>Retención<br>10% AFP | Viviana<br>Contreras | Sergio Antonio Cares<br>Yañez      | 00:01:26  | 22-07-202112:40:38  | +               |
|                             | 5              |               | 653241        | Videollamada                    | Finalizada       | Consulta<br>Retención<br>10% AFP | Viviana<br>Contreras | Abel Waldemar<br>Aravena Astudillo | 00:02:26  | 22-07-2021 12:35:16 | +               |
|                             | 6              |               | 653237        | Videollamada                    | Finalizada       | Otras<br>Solicitudes             | luis cretton         | Sergio Antonio Cares<br>Yañez      | 00:01:19  | 22-07-2021 12:34:51 | +               |
|                             | 7              |               | 653216        | Videollamada                    | Finalizada       | Consulta<br>Retención<br>10% AFP | Viviana<br>Contreras | Sergio Antonio Cares<br>Yañez      | 00:03:08  | 22-07-2021 12:31:50 |                 |
|                             | 8              |               | 653195        | Videollamada                    | Finalizada       | Consulta<br>Retención<br>10% AFP | Carolina<br>Curiante | Abel Waldemar<br>Aravena Astudillo | 00:07:08  | 22-07-2021 12:28:42 |                 |

Dependiendo del perfil asignado (funcionario o administrador), la plataforma desplegará información consolidada de las atenciones realizadas por el funcionario (perfil funcionario) o el registro completo de todas las atenciones del tribunal (perfil administrador).

Si es necesario buscar atenciones a través de filtros más específicos, es posible utilizar las opciones señaladas en la imagen previa.

### VI. Gestión de funcionarios de atención:

Adicionalmente, la plataforma permite configurar por cada funcionario el tipo de atención que tendrá asignada y/o la competencia que deberá abordar. Esta herramienta es útil para los administradores de los tribunales, dado que permite distribuir las atenciones y definir qué funcionarios estarán en la primera línea de atención y quienes estarán disponibles para derivaciones de casos.

La imagen a continuación muestra el módulo donde es posible gestionar al equipo del tribunal.

| ha          | Canal     | Dig     | <b>ital</b> - Juzga | ido Letras y Garantía de | Mulchén           |                       |            | B) G                              |
|-------------|-----------|---------|---------------------|--------------------------|-------------------|-----------------------|------------|-----------------------------------|
|             | Filtros d | le Búsq | ueda                |                          |                   |                       |            |                                   |
|             | Nombre    |         |                     | Apellido                 |                   | rreo                  | Estodo     | ~                                 |
|             |           |         |                     |                          |                   |                       |            |                                   |
|             |           | #       | Correlativo         | Nombre                   | Apellido          | Email                 | Estado     | Atiende a                         |
| Q           |           | 1       | 947                 | Esteban                  | Paiva             | lpaiva@pjud.cl        | Disponible | Recibe todo tipo de<br>atenciones |
| ես          |           | 2       | 52                  | Gustavo Ignacio          | Martin Garcia     | gmartin@pjud.cl       | Disponible | Recibe todo tipo de<br>atenciones |
| <b>6</b> 11 |           | 3       | 899                 | Olga                     | Aranguiz          | oaranguizb@pjud.cl    | Inactivo   | Recibe todo tipo de<br>atenciones |
|             |           | 4       | 39                  | Johanna Sarita           | Castillo Zambrano | jocastillo@pjud.cl    | Inactivo   | Recibe todo tipo de<br>atenciones |
| 8           |           | 5       | 160                 | CA] Camilo               | Manríquez Bocaz   | cammanriquezb@pjud.cl | Inactivo   | Recibe todo tipo de<br>atenciones |
| ф           |           | 6       | 57                  | Pamela Aracelli          | Pino Almendras    | ppinoa@pjud.cl        | Inactivo   | Recibe todo tipo de<br>atenciones |
|             |           | 7       | 98                  | Paula                    | Phoffeer          | phoffer@pjud.cl       | Inactivo   | Recibe todo tipo de<br>atenciones |
|             |           | 8       | 64                  | Vania                    | Rivas Martínez    | vrivas@pjud.cl        | Inactivo   | Recibe todo tipo de<br>atenciones |
|             |           | 9       | 636                 | CAJ Pablo                | Cabezas           | cajpcabezas@pjud.cl   | Inactivo   | Recibe todo tipo de<br>atenciones |
| <u> </u>    |           | 10      | 47                  | Celso Andrés             | Inzunza Bravo     | cainzunza@pjud.cl     | Inactivo   | Recibe todo tipo de<br>atenciones |
| ល           |           | 11      | 46                  | Monica Elizabeth         | Poblete Bascur    | mepoblete@ipjud.cl    | Inactivo   | Recibe todo tipo de               |

Adicionalmente, esta sección permite corroborar qué funcionarios se encuentran disponibles y conectados a la plataforma y quienes aparecen inactivos en el momento de la consulta.

Como ha sido señalado, las funcionalidades antes descritas han surgido como requerimientos de los mismos tribunales que han participado del piloto y buscan optimizar la experiencia de atención, tanto para el funcionario como para los usuarios que requieren resolver sus dudas.